## **Pro Tools - Focusrite RED4Pre Surround Sound setup**

Connect thunderbolt 2 to thunderbolt 3 adapter to the IMac

Focusrite Control version 2.3.4 is on software in the protools folder

NOTE DON'T GO TO THE WEBSITE AND INSTALL REDNET THAT WE DON'T NEED IT'S FOR DANTE STUFF!! GET THE INSTALLER OFF SOFTWARE WITH THE GREEN DOT

Install that application

Update the Firmware when you are prompted

The update will download and then power off the Focusrite 4 and reboot the device and start the upgrade. Be patient you will get a No Device Connected for a few seconds but don't touch anything. Upgrade will start on it's own in a moment.

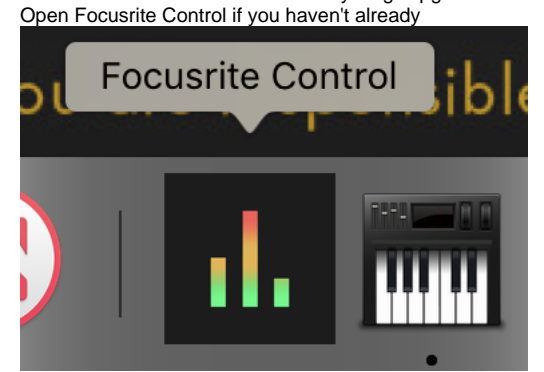

You will be prompted with this dialog box

|                                                                                             | Focusrite Co    | ontrol                                           |   |
|---------------------------------------------------------------------------------------------|-----------------|--------------------------------------------------|---|
| Red 4                                                                                       | Pre connected   |                                                  |   |
| Load fr                                                                                     | rom device      | New monitor mix<br>Presets<br>2 Channel Analogue |   |
| O Don't d                                                                                   | show this again | Digital                                          |   |
| Separate mixes are sent to your headphones and<br>monitors containing eight analogue inputs |                 |                                                  | ? |

Choose 8 Channel Analogue

Note make sure that the Focusrite is synced to internal – Clock Source – Internal or else you won't hear anything coming out of the speakers

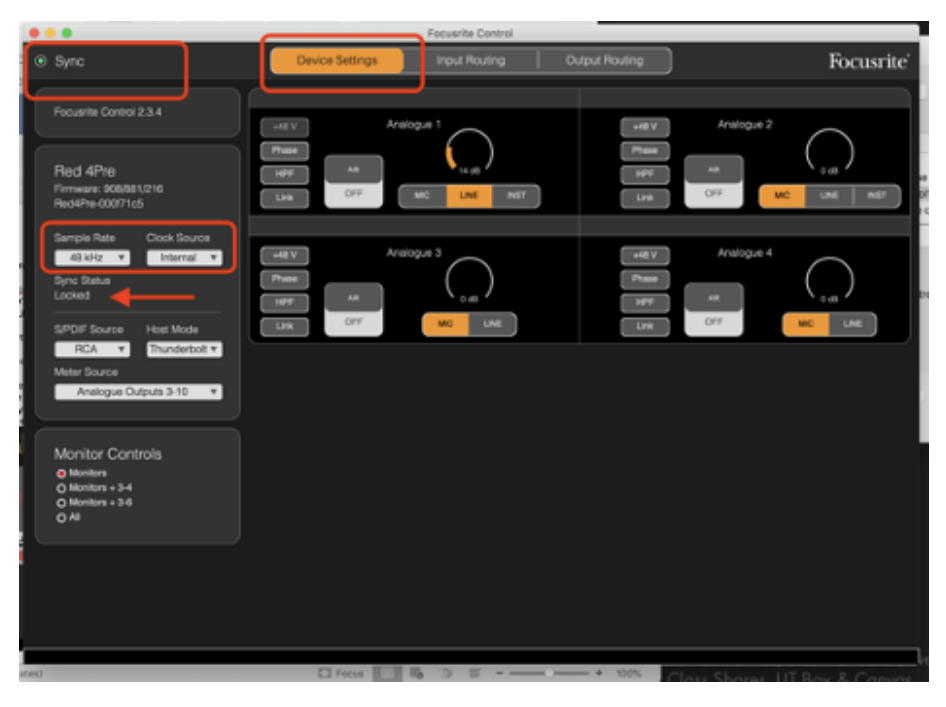

Click on Output Routing

|         |      |                   |    |               |     |             | • • • |
|---------|------|-------------------|----|---------------|-----|-------------|-------|
|         |      | Focusrite Control |    |               |     |             |       |
| ⊙ Sync  |      | Device Settin     | gs | Input Routing | Out | out Routing |       |
| OUTPUTS | HARD | WARE INPUTS       |    |               |     |             |       |
|         |      | ×                 | ×  | ×             | ×   | ×           |       |
| စိစိ    |      |                   |    |               |     |             |       |

Change Line outputs from stereo to mono do this for 3-4 and 5-6 and 7-8

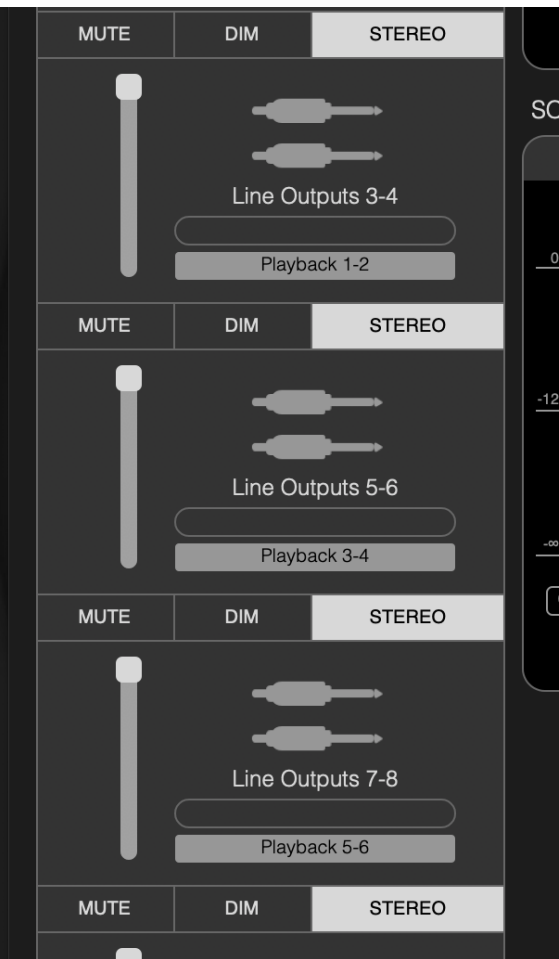

Change so each channel is a single channel see that stereo is not selected anymore in framegrab below

Then change every output from 3 to 8 and need to set that to the start with line output 3  $\,$ 

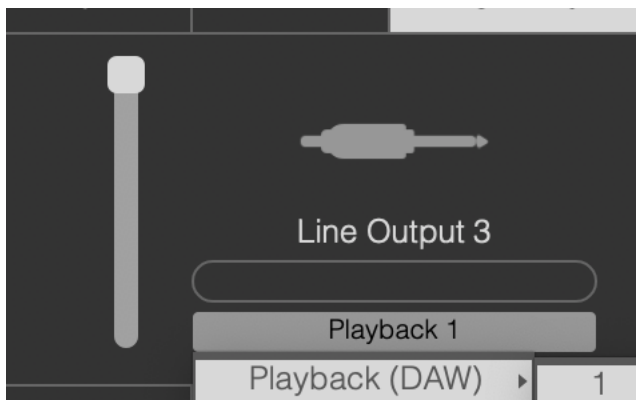

Choose > Playback > Playback DAW – channel 1 example above Output 4 Choose > Playback > Playback DAW – channel 2 example above Output 5

Choose > Playback > Playback DAW – channel 3 example above Output 6

Choose > Playback > Playback DAW – channel 4 example above Output 7

Choose > Playback > Playback DAW – channel 5 example above Output 8

Choose > Playback > Playback DAW – channel 6 example above Continue through channels till you get to Line output 8 that should be set to 6

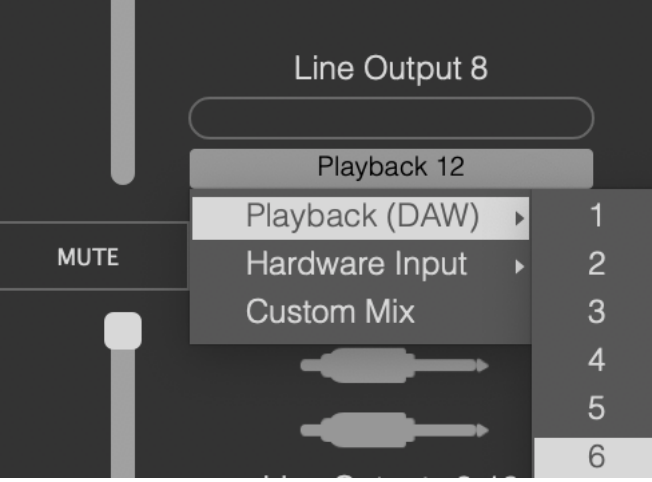

Playback DAW 2 for Line output 4 and so on till you get 6 channels out

## Open audio midi setup and

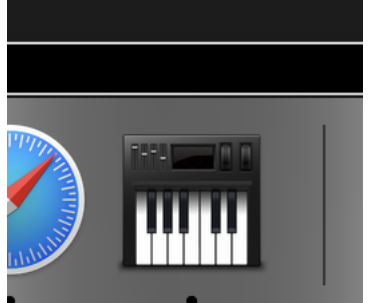

>Focusrite Thunderbolt and 5.1 surround config Each speaker output should send a signal to this cable

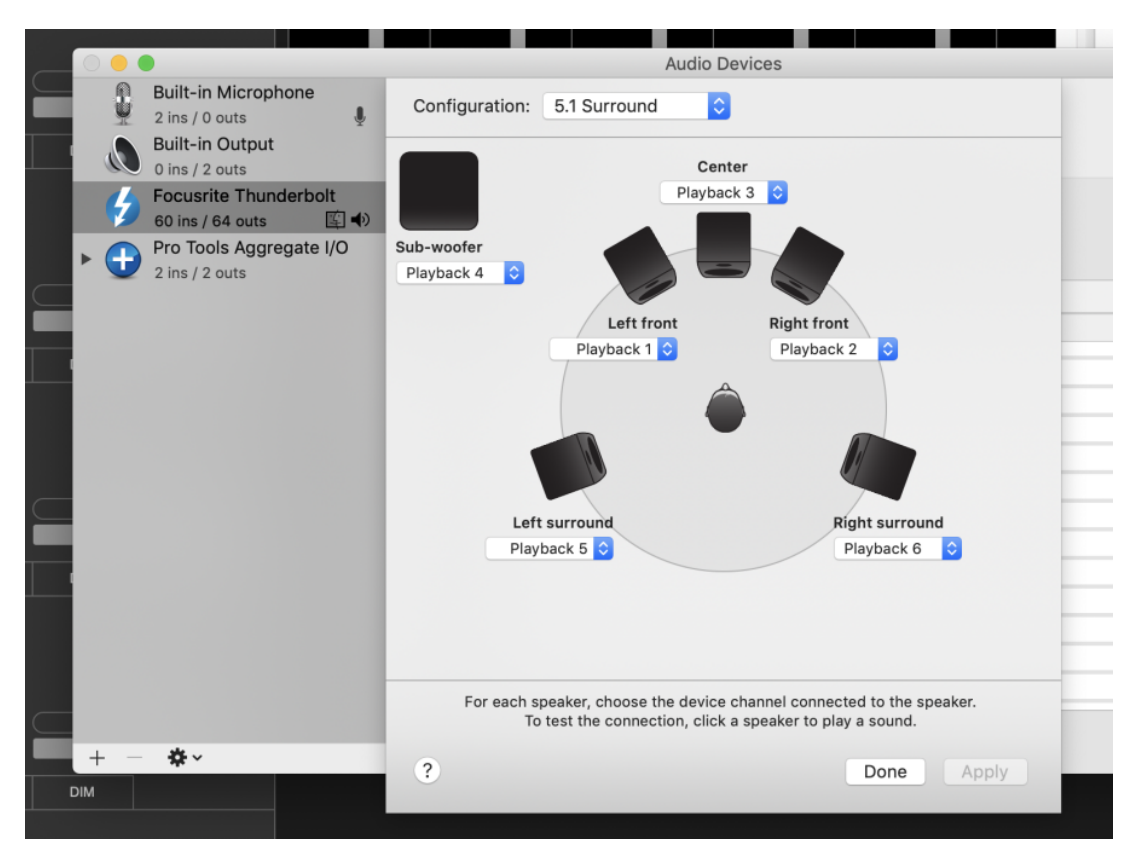

Next open protools ultimate to get 8 channels output Set playback engine to

| ons | Setup           | Window     | Mar |  |
|-----|-----------------|------------|-----|--|
|     | Hard            | ware       |     |  |
|     | Playback Engine |            |     |  |
|     | Disk /          | Allocation |     |  |

| Playback Engine                                                                               |   |  |  |  |
|-----------------------------------------------------------------------------------------------|---|--|--|--|
| Playback Engine: Focusrite Thunderbolt                                                        | - |  |  |  |
| Settings                                                                                      | ł |  |  |  |
| H/W Buffer Size: 256 Samples                                                                  |   |  |  |  |
| Host Engine: 🌠 Ignore Errors During Playback/Record                                           |   |  |  |  |
| (may cause clicks and pops)                                                                   |   |  |  |  |
| Minimize Additional I/O Latency                                                               |   |  |  |  |
| Ø Dynamic Plug-in Processing                                                                  | r |  |  |  |
| Video Engine: Enable                                                                          | 5 |  |  |  |
| Disk Playback                                                                                 | ι |  |  |  |
| Cache Size: Normal                                                                            |   |  |  |  |
| Lower values for the disk buffer reduce memory usage. Higher values improve disk performance. |   |  |  |  |
| ок                                                                                            |   |  |  |  |

Set to Focusrite Thunderbolt

| >Go to<br>>Setup>Hardw<br>are | s Setup Window<br>Hardware                                                                                                    |
|-------------------------------|----------------------------------------------------------------------------------------------------|
| Set it to                     | Hardware Setup                                                                                                    |
| Focusrite                     | Decidents                                                                                                    |
| Thunderbolt                   | Peripherals Hardware controls for this peripheral are handled in its Sotup Application. Pro Tools Aggregate I/O Focusnite Thunderbolt Launch Sotup App |
| Click OK                      |                                                                                                    |
| Click OK                      | Focusrite Thunderboit                                                                                                    |
|                               |                                                                                                    |
|                               | ОК                                                                                                    |
|                               | 8 RMS                                                                                                    |

| Click on<br>>Setup>I/O                                                                                                | Setup       Window       Mail         Hardware       Playback Engine       Disk Allocation         Peripherals       I/O                                                                                                    |
|----------------------------------------------------------------------------------------------------|----------------------------------------------------------------------------------------------------|
| Click on the<br>5.1 path order<br>and make sure<br>the L, R, C,<br>LFE, Ls and<br>Rs are<br>selected                  | Default       Monitor Format:       5.1 - L R C LFE Ls Rs       \$         S.1 Path Order:       L C R Ls Rs LFE       ✓ L C R Ls Rs LFE (C 24/Film)         Sessions overwrite current I/O Setup wher       L R C LFE Ls Rs (SMPTE/ITU)         L R Ls Rs C LFE (DTS/PreCentrel Monitoring)                                                                                                    |
| NOTE IF YOU<br>DON'T SEE<br>5.1 OPTIONS<br>YOU ARE<br>NOT IN<br>PROTOOLS<br>ULTIMATE<br>CHECK ILOK<br>TO MAKE<br>SURE |                                                                                                    |
| YOU HAVE A<br>LICENSE<br>ACTIVE                                                                                       |                                                                                                    |
| Select all the ouputs and delete them.                                                                                | ××                                                                                                    |
|                                                                                                    | Name     Format     1     2       Output 1-2     Stereo     L     R     Image: Stereo     Image: Stereo       Output 3-4     Stereo     Image: Stereo     Image: Stereo     Image: Stereo     Image: Stereo       Output 5-6     Stereo     Image: Stereo     Image: Stereo     Image: Stereo     Image: Stereo       Output 7-8     Stereo     Image: Stereo     Image: Stereo     Image: Stereo     Image: Stereo |
| After all the<br>outputs are<br>selected click<br>delete path                                                         |                                                                                                    |
|                                                                                                    | Delete Path<br>Default                                                                                                    |

| Click Delete                                   | The output path "Output 1-2" is currently<br>being used in the session. If you continue, all<br>assignments to that path will be removed.<br>Volume, mute, and pan automation may be<br>deleted on affected tracks.<br>Cancel Delete                                          |
|------------------------------------------------|----------------------------------------------------------------------------------------------------|
| Click on "New<br>Path"                         | New Path                                                                                                    |
| Choose to                                      | · ·                                                                                                    |
| create 1 new<br>track 5.1 and<br>path = Output | Create 1 new 5.1 path Output +                                                                                                    |
|                                                |                                                                                                    |
| The channels<br>will auto<br>populate          | Input       Output       Bus       Insert       Mic Preamps       H/W Insert Delay         A-HDMI       Analog         Name       Format       1       2       3       4       5       6       7         Output       5.1       L       R       C       LFE       Ls       Rs |
| Click OK to<br>Apply                           | Cancel OK                                                                                                    |

| Go to<br>>Track>New                        | Track Clip Event AudioSuite Optio                                                                                                    |
|--------------------------------------------|----------------------------------------------------------------------------------------------------|
|                                            | New 企業N                                                                                                    |
|                                            | Group acu                                                                                                    |
| Create a mono<br>track and<br>create some  | New Tracks                                                                                                    |
| pink noise on<br>the track to test         | Create 1 new Mono + Audio Track + in Samples + +                                                                                                    |
|                                            | Cancel Create                                                                                                    |
| On the new track select a                  |                                                                                                    |
| span of the<br>clip to create<br>the white | Audid         BansiBeats         1         9         17         25         33         41           Audid         Min:Secs         000         0:10         0:20         0:30         0:40         0:50         1:00         1:10         1:20           Timescode         00:00:00:00         00:00:30:00         00:00:01:00:00         3000000         400                                                                                                    |
| 10150 011                                  | ▶ Tempo     ▶ ]120       Meter     ▶ Default: 4/4       Markers     ▶                                                                                                    |
|                                            | Image: Solution of Solution of Soluti |
|                                            | vol 0.0<br>dyn read vol 0.0                                                                                                    |
|                                            | Audio 3     no input       ISM     Output       waveform     vol                                                                                                    |
|                                            | dyn read Y fpos < 67<br>O A O dB                                                                                                    |
|                                            | ISIN     BM 1       waveform     vol                                                                                                    |
|                                            | Audio 2 SGNa 01-01                                                                                                    |
|                                            | PS C C C C C C C C C C C C C C C C C C C                                                                                                    |
|                                            |                                                                                                    |

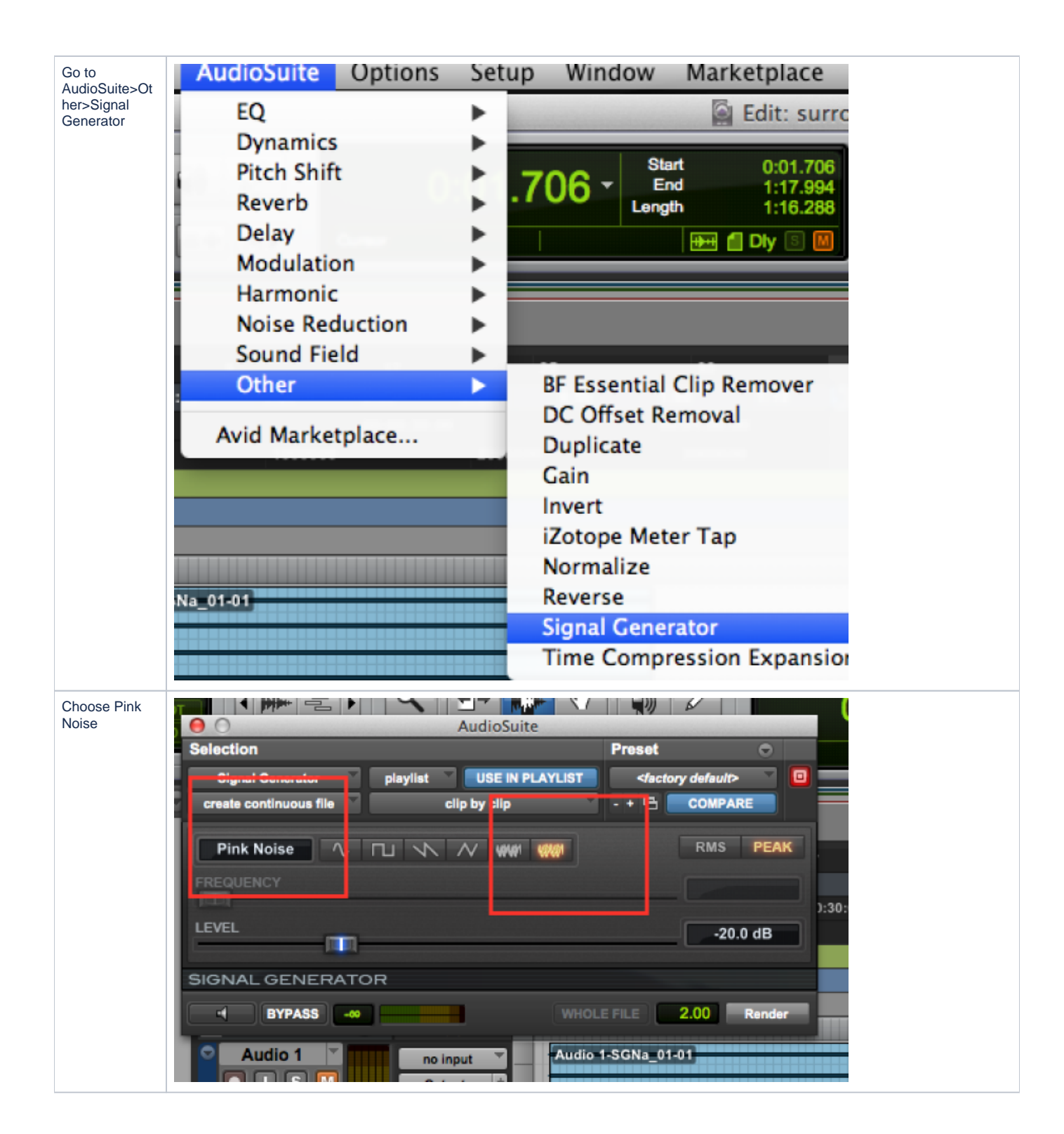

| Make sure the<br>Output is<br>Yellow and set<br>to Output 5.1<br>output | no output         | lio 4-SGNa_01-01       |
|-------------------------------------------------------------------------|-------------------|------------------------|
|                                                                         | output 🕨          | Output (5.1) -> Output |
|                                                                         | • bus •           | Output.5.0 (5.0)       |
|                                                                         |                   | Output.LCR (LCR)       |
|                                                                         | track 🕨           | Output.Stereo (Stereo) |
|                                                                         | new track         | Output.L (Mono)        |
|                                                                         | no input          | Output.C (Mono)        |
|                                                                         | Output 🛉 🗕        | Output.R (Mono)        |
|                                                                         |                   | Output.Ls (Mono)       |
|                                                                         | 401 0.0           | Output.Rs (Mono)       |
|                                                                         |                   | Output.LFE (Mono)      |
|                                                                         |                   |                        |
| Go To<br>>Window> Mix<br>or click<br>"command ="                        | Window Marketp    | lace Help              |
|                                                                         | Configurations    | •                      |
|                                                                         | Arrange           | •                      |
|                                                                         | Hide All Floating | Windows ^て第W           |
|                                                                         | Close Window      | жw                     |
|                                                                         | ♦ Mix             | = <del>8</del>         |
|                                                                         | ✓ Edit            |                        |

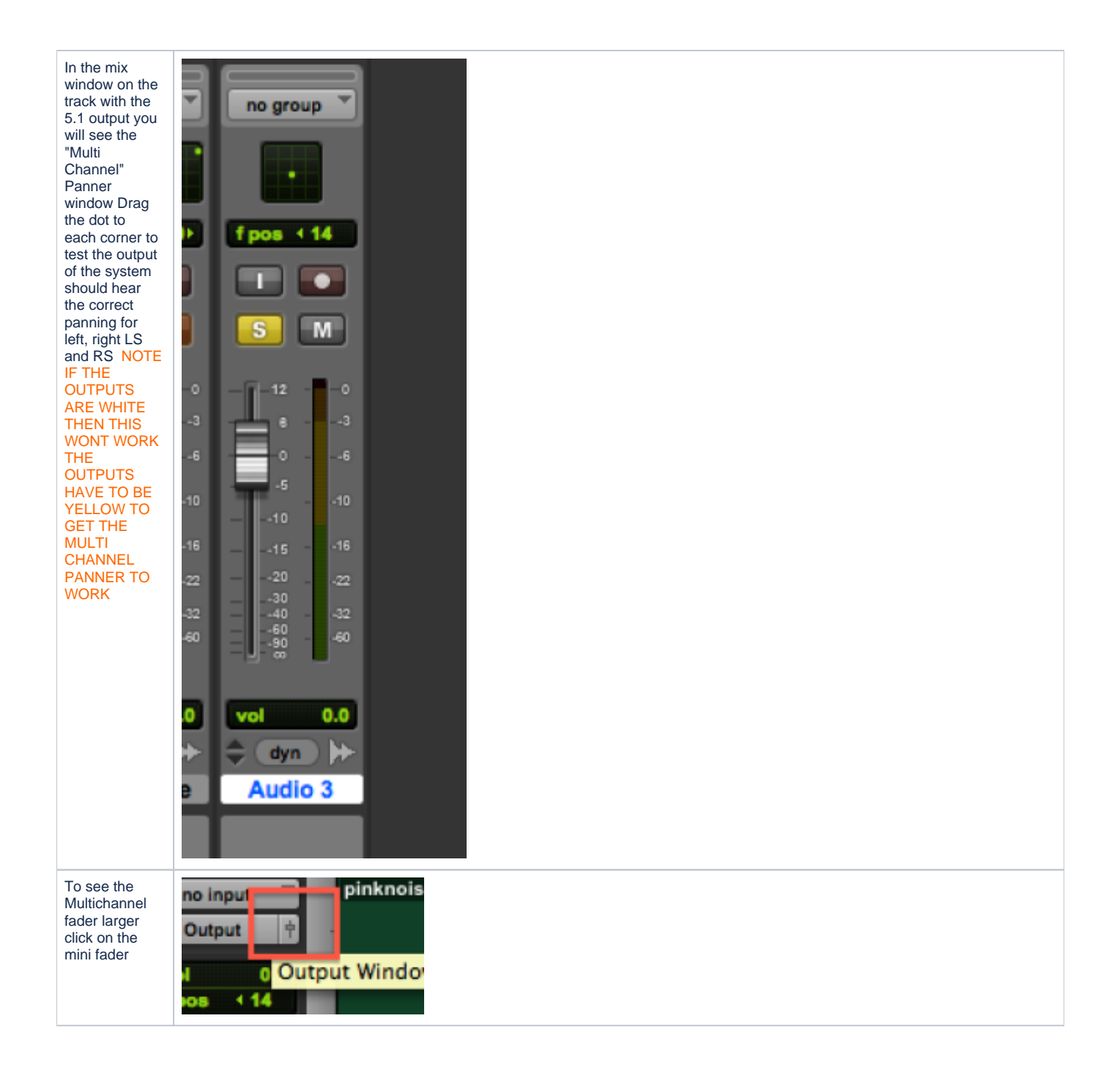

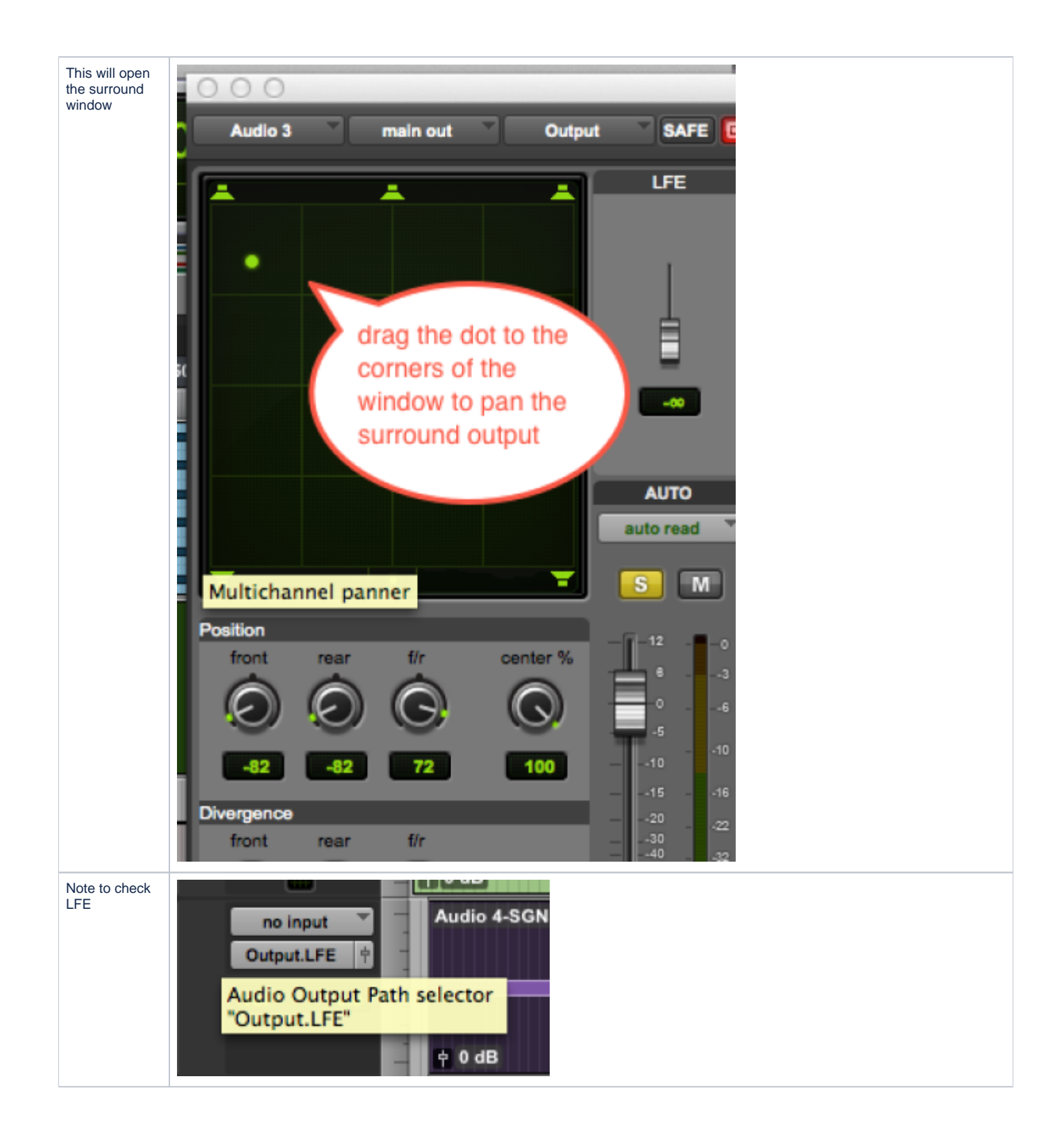

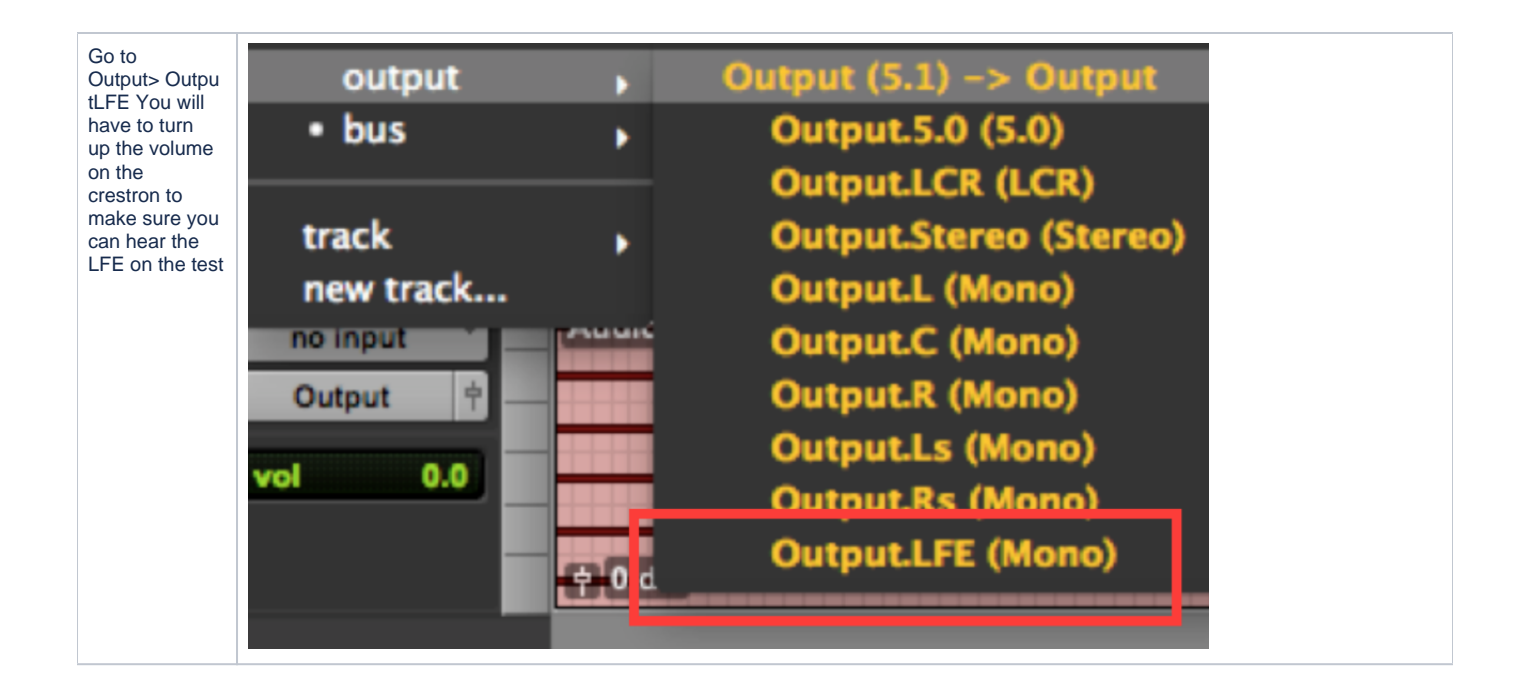